## System and Email Settings / Netscape 6.0

IMPORTANT: All logon and password information is case sensitive Depending on which PPP dialer you are using you may not need all of the following information. Please make sure you are not using SLIP.

Open Netscape Email Click on EDIT > MAIL & NEWSGROUPS ACCOUNT SETTINGS Click NEW ACCOUNT

ACCOUNT WIZARD

Select the type of account you would like to setup:

ISP or email provider > Next

Enter Your Name and Ivnworth.com email address > Next

Incoming Server - POP

Server Name - mail.lvnworth.com > Next

Enter User Name (i.e. your email address)>Next

Account Name - smtp.lvnworth.com > Next

Finish

OK